## How to Create new Write off

Here are the steps on how to create manual checkout:

1. From Store menu, click Mark Up/Down.

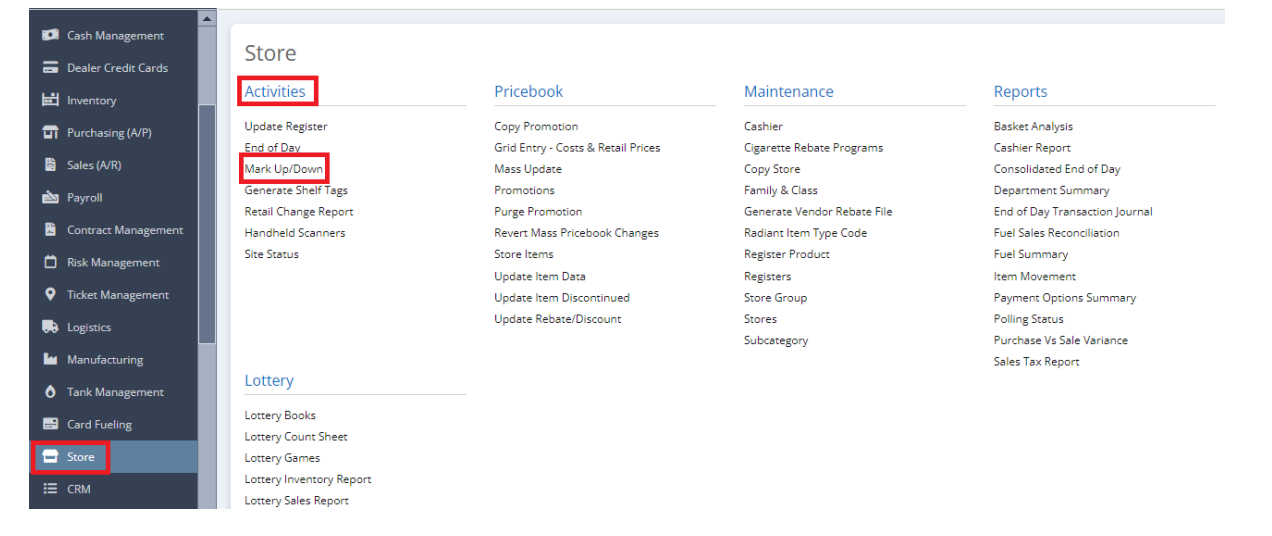

## 2. Click New button

| Search Mark Up/Downs               |                    |           |                    |                 | —      |      |
|------------------------------------|--------------------|-----------|--------------------|-----------------|--------|------|
| Close                              |                    |           |                    |                 |        |      |
| Mark Up/Down Details               |                    |           |                    |                 |        |      |
| 🗅 Open Selected 🔀 New 🕞 Export 🗸 🔲 | Columns - 🔠 View - |           |                    |                 |        | 0 re |
| Mark Up Down N 🗸 Contains 🗸        |                    | +         | Add Filter - Clear | Filters         |        |      |
| Mark Up Down Number Store No.      | Date               | Shift No. | Туре               | Adjustment Type | Posted |      |
|                                    |                    |           |                    |                 |        |      |

3. Enter Store, Valid Date, Enter shift no, this should not be greater than the number of shifts in a day setup in Store, Select Type: Item Level and Department Level. Select Adjustment type: Write Off

| Mark Up/Down - 382   |                   |                |                 |                   |                   |                |             |         |           |  |
|----------------------|-------------------|----------------|-----------------|-------------------|-------------------|----------------|-------------|---------|-----------|--|
| New Save Search D    | elete Undo Post   | Close          |                 |                   |                   |                |             |         |           |  |
| Details Post Preview | Audit Log         |                |                 |                   |                   |                |             |         |           |  |
| Store                | ~ [               | Date *         |                 | 🔲 Shift No *      |                   | 0 Mark Up      | Down Number | Created | d on save |  |
| Type Item Level      | ~ A               | djustment Type | Write Off       | ~                 |                   |                |             |         |           |  |
| Mark Up/Down List    | Mark Up/Down List |                |                 |                   |                   |                |             |         |           |  |
| + Insert × Remove    | Export - 🔠 View - | Filter (F3)    |                 |                   |                   |                |             |         |           |  |
| Item No              | Unit of Measure   | Quantity       | Retail Per Unit | Sold Retail Value | Item Retail Value | Total Cost Adj | Reason      | Mark    | Up/Dowr   |  |
| 0                    |                   |                |                 |                   |                   |                |             |         |           |  |
|                      |                   |                |                 |                   |                   |                |             |         |           |  |

## 4. Fill out the Grid (Item Level):

- a. Item No (Required)
- b. Mark Up/down
- c. Quantity
- d. Retail per unitLink
- e. Total Retail
- f. Total Cost (disabled if adjustment type is regular)
- g. Reason

| Mark Up/Down - 382             |                                                 |                 |                   |                   |                |        | - 🗆          |  |  |  |
|--------------------------------|-------------------------------------------------|-----------------|-------------------|-------------------|----------------|--------|--------------|--|--|--|
| New Save Search Delete Undo F  | Post Close                                      |                 |                   |                   |                |        |              |  |  |  |
| Details Post Preview Audit Log |                                                 |                 |                   |                   |                |        |              |  |  |  |
| Store                          | Store v Date * Shift No * 0 Mark Up Down Number |                 |                   |                   |                |        |              |  |  |  |
| Type Item Level                | Type Item Level v Adjustment Type Write Off v   |                 |                   |                   |                |        |              |  |  |  |
| Mark Up/Down List              |                                                 |                 |                   |                   |                |        |              |  |  |  |
| + Insert × Remove Export - 🔠   | View - Filter (F3)                              |                 |                   |                   |                |        |              |  |  |  |
| Item No Unit of Measure        | e Quantity                                      | Retail Per Unit | Sold Retail Value | Item Retail Value | Total Cost Adj | Reason | Mark Up/Down |  |  |  |
|                                | 0                                               |                 |                   |                   |                |        |              |  |  |  |
|                                |                                                 |                 |                   |                   |                |        |              |  |  |  |

## 5. Fill out the Grid (Department Level):

- a. Category (Required)
  b. Mark Up/down
  c. Quantity
  d. Retail per unit
  e. Total Retail
  f. Total Cost disabled if adjustment type is regular )
  g. Reason

| New S   | ave Search De     | elete Undo | ) Post C | lose         |           |              |            |                |        |                    |         |                 |
|---------|-------------------|------------|----------|--------------|-----------|--------------|------------|----------------|--------|--------------------|---------|-----------------|
| Details | Post Preview      | Audit Log  |          |              |           |              |            |                |        |                    |         |                 |
| Store   |                   |            | ∨ Da     | ate          | *         |              | Shift No * |                | (      | ) Mark Up Down Num | nber    | Created on save |
| Туре    | Department Lev    | vel        | ~ Adj    | ustment Type | Write Off | ~            | ]          |                |        |                    |         |                 |
| Mark    | Mark Up/Down List |            |          |              |           |              |            |                |        |                    |         |                 |
| + Ins   | ert 🗙 Remove      | Export •   | 🗄 View 🕶 | Filter (F3)  |           |              |            |                |        |                    |         |                 |
|         | Category          |            | Sold Ret | tail Value   | ltem      | Retail Value |            | Total Cost Adj | Reason |                    | Mark Up | )/Down          |
|         |                   |            |          |              |           |              |            |                |        |                    |         |                 |
|         |                   |            |          |              |           |              |            |                |        |                    |         |                 |
|         |                   |            |          |              |           |              |            |                |        |                    |         |                 |

6. Click Save button to proceed.